# 簡単操作マニュアル

本書では代表として VXM-175VFEiの イラスト/画面を記載しています。

詳しくは「取扱説明書 ナビゲーション・オーディオ編丨/「取扱説明書 インターナビ・リンク プレミアムクラブ編丨をご覧ください。

地図の縮尺を変える

ピンチイン/ピンチアウトする

2本の指で地図画面にタッチした

まま、つまむようになぞる/広げ

るようになぞる。

## 地図の操作

#### 地図をスクロールする

フリックする 地図画面をサッとはらう。

ドラッグする 地図画面をタッチしたまま、なぞ

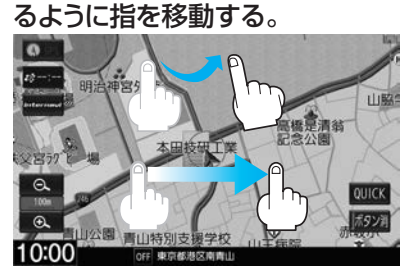

フリック:サッとはらった方向に地図が スクロールします。 ドラッグ:指の動きに合わせて地図が

MENUを押す。

ルート探索

例

広げる:ピンチアウト

# 地図の向き/3D表示を切り換える

高橋是清翁

#### 方位ボタンをタッチする。

方位ボタン タッチするたびに、 以下が切り換わり ます。

になる 車の進行方向が

・3D表示になる

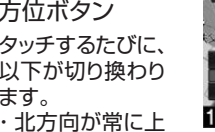

常に上になる

スクロールします。

目的地を設定してルート探索

⇒目的地メニューが表示されます。

目的地を設定する方法を選んでタッチする。

目的地の住所がわかるときは… 住所

・周辺の施設(お店など)を探すときは… 周辺施設

つまむ:ピンチイン ⇔地図が縮小します。 ⇒地図が拡大します。

#### 目的地メニューのページ送り、戻しをします。 (ドラッグ/フリックしても、ページ送り/戻しができます) 1 履歷 登録地点 電話番号 周辺施設 R Ser a MAPCODE マップコード 緯度・経度 郵便番号 ジャンル 後席会話 股定/情報 電話 ルート ■酒幣 MENU •

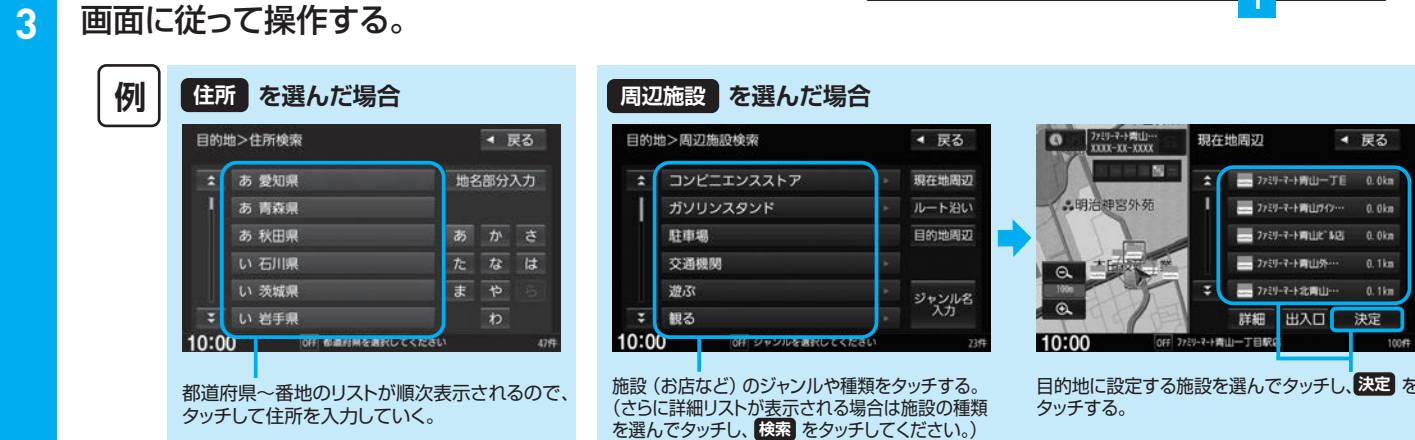

ここに行くをタッチする。

※ ここに行くをタッチ後、案内スタートボタンが表示された場合、 タッチするとルート案内が開始されます。

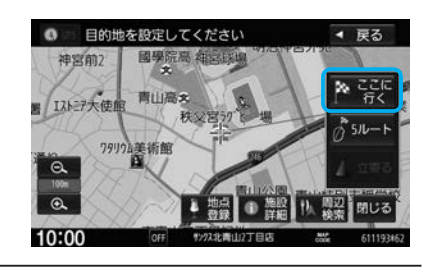

端末からGathersを検索し、 パスキー1212を入力してください。 デバイスアドレス:XX:XX:XX:XX:XX:XX 中止 お知らせ 複数の携帯電話を登録した場合は、割り当てを行ってください。 (国)取扱説明書G-2ページ)

登録待機中画面

準備(携帯電話の登録)

LIETOOTH>携帯電話会社設定

NTTKJE

ソフトパンク

LUETOOTH>携带電話会社設定

その他

2

ハンズフリー をタッチする。

MENU → 電話 → 設定 → 機器登録 →

登録する携帯電話の会社名をタッチする。

登録待機中画面が表示されるので、

携帯電話側を操作して登録を行う。

◀ 戻る

ご使用の携帯電話

が NTT ドコモ/

au/ソフトバンク

その他を選んで

2

以外の場合、

ください。

# ハンズフリーで電話を受ける 携帯電話に電話がかかると、本機に着信中 画面が表示されます。

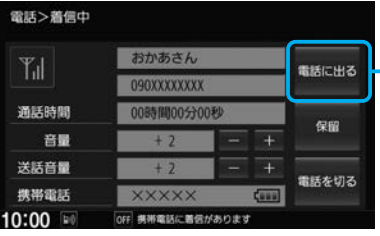

電話に出るをタッチすると、通話を開始できます。

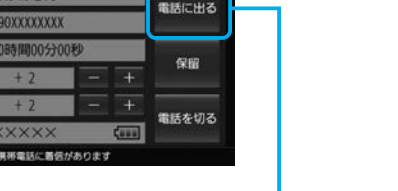

08A40-5W0-4000-80 YEEM0411533

決定

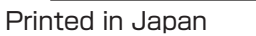

# ハンズフリー電話/音声認識でルート探索/NaviCon連携

#### 音声認識アプリ(Drive T@lker)を使ってルート探索

※音声認識にはスマートフォン用アプリ「Drive T@lker」のダウンロー ドが必要です。

※iPhone で Drive T@lker を使用する場合、ケーブル接続している iPod や iPhone を全て外してください。

※Android スマートフォンで Drive T@lker を使用する場合、

Apple CarPlay 対応の iPhone をケーブル接続しているときは外 してください。

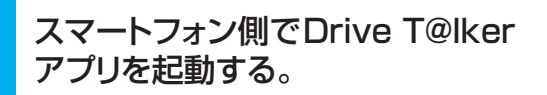

#### 本機でAUDIOを長押しする。

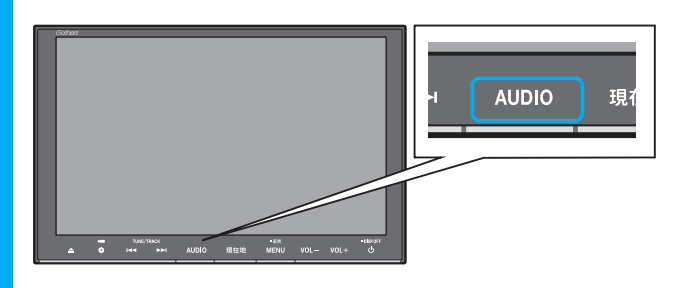

### 音声ガイドの問いかけに、本機のマイ クに向かって発話して応答する。

※音声ガイド中は発話しても認識されません。 音声ガイドの後、効果音が鳴ってから発話してください。

#### NaviConアプリと連携してルート探索

※iPhone で NaviCon を使用する場合、ケーブル接続している iPod や iPhone を全て外してください。 ※Android スマートフォンで NaviCon を使用する場合、 Apple CarPlay 対応の iPhone をケーブル接続しているときは外 してください。

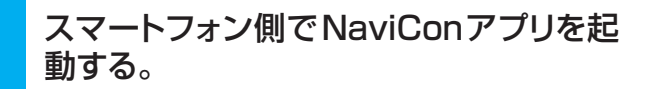

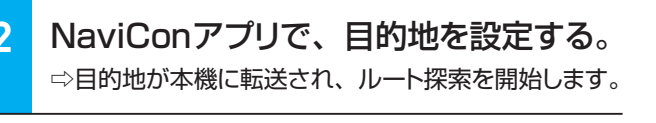

#### お知らせ

ルート探索後、本機に 案内スタート ボタンが表示される場合があ ります。案内スタートをタッチするとルート案内が開始されます。

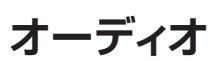

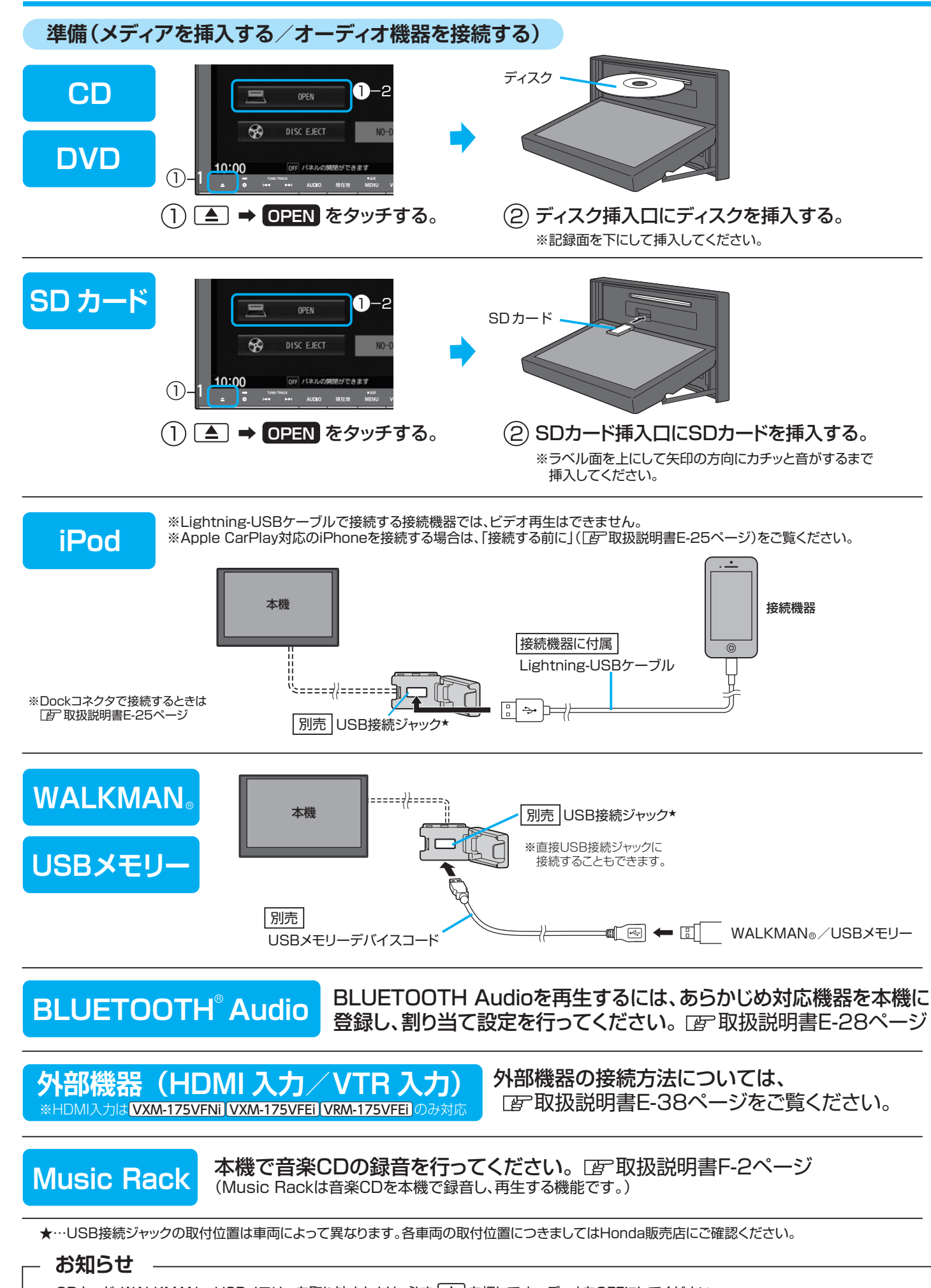

●SDカード、WALKMAN®、USBメモリーを取り外すときは、必ず 🕐 を押してオーディオをOFFにしてください。 OFFにしないで取り外すとデータや機器がこわれるおそれがあります。 ●USB接続ジャックは1系統ですので、iPod/WALKMAN®/USBメモリーを同時に接続することはできません。

オーディオを再牛する/テレビ・ラジオを視聴する (AUDIO)を押す。 ⇒AUDIOメニューが表示されます。 ※再生中のオーディオ画面に切り換わる場合があります。 この場合は、再度AUDIOを押してください。 再生(視聴)するソースを選んでタッチする。 オーディオ再生画面の操作 ※代表としてSDソース(音楽再生)画面の操作を記載しています。 前の/次のフォルダを再生します。 SD D 全曲 ● 01'32" ○○○○ 表示を切り換える フォルダリストを表示 トラックリストを表示 2 : タイトル情報を表示 フォルダ 🗢 フォルダ 🕀 サウンド設定(イコライザーやサラ SOUND ウンド設定)の画面を表示します。 10:00 SD 東京都港区南青山 ディスプレイを開く -▲ を押した後、画面の OPEN をタッチすると、ディスプレイが 開きます。(ディスクやSDカー 選曲します。 (押し続けると、早戻し/ ドは、ディスプレイを開いて挿入 早送りします) します)

# インターナビ

地図画面で internavi をタッチすると、インターナビのトップ画面が表示されます。

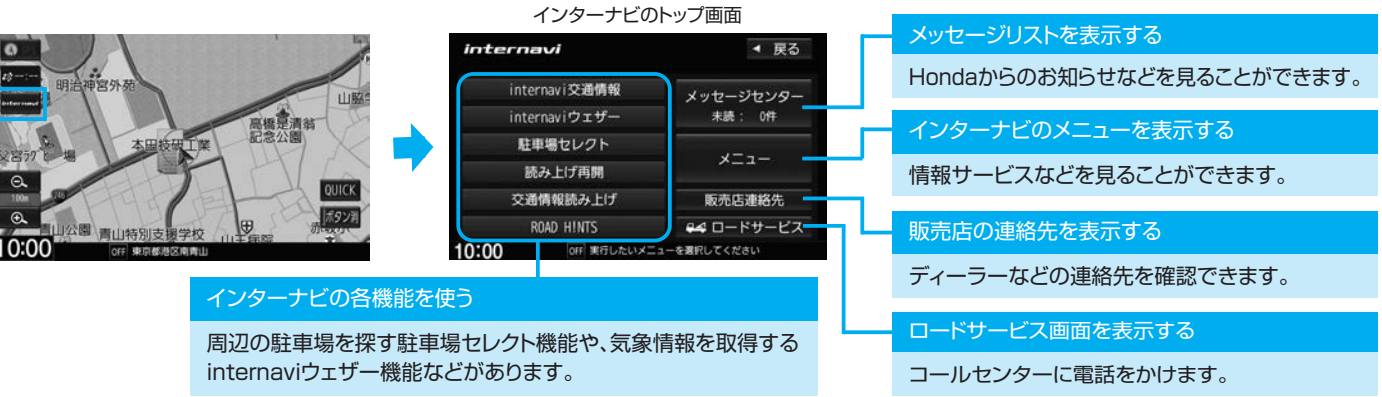

# **Apple CarPlay**

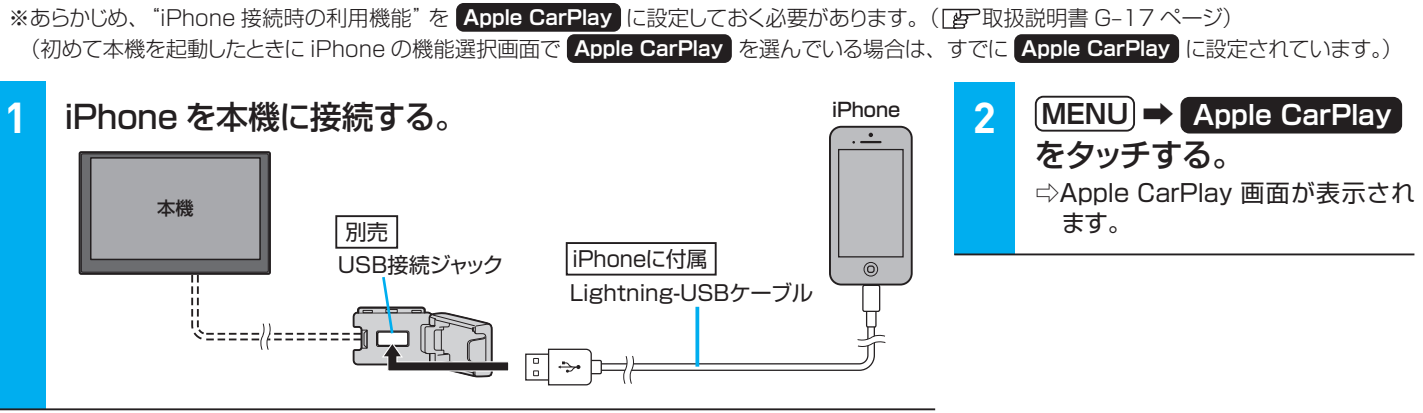

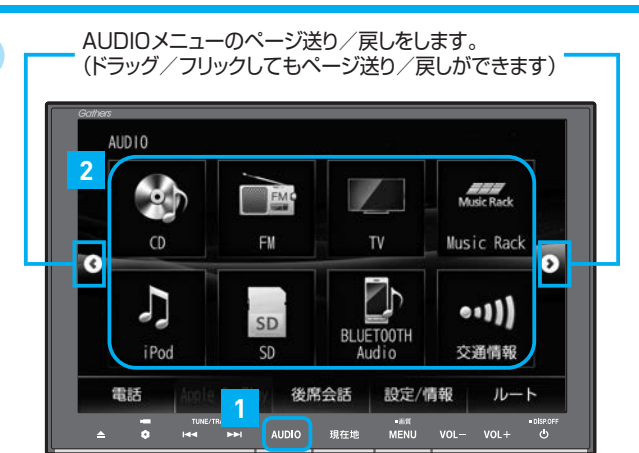

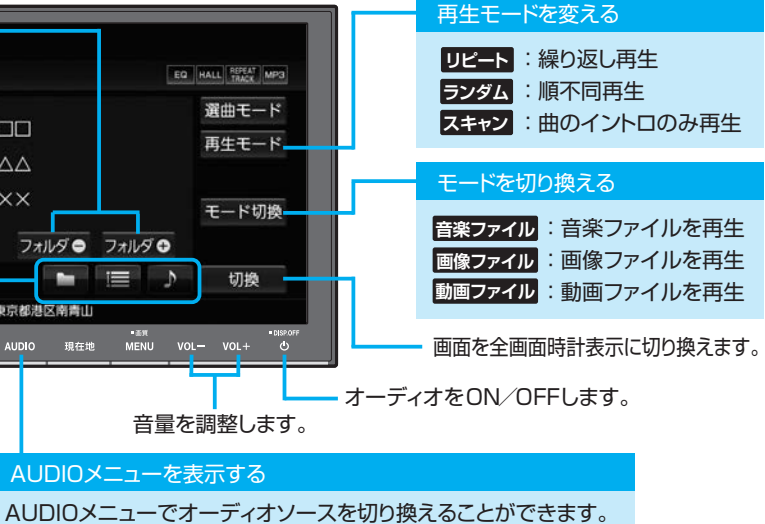